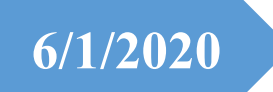

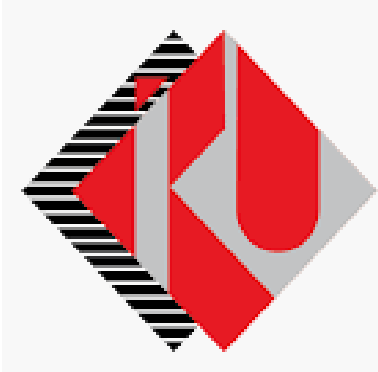

# ISTANBUL KÜLTÜR UNIVERSITY

# **Summer School**

# **Payment Procedures**

# SYSTEM LOGIN

System can be accessed at: <u>https://orion.iku.edu.tr/irj/portal</u> with a user name (Student no) and Password.

| 1. | User     | I               |   |    |
|----|----------|-----------------|---|----|
|    | Password |                 |   |    |
|    | Language | EN - English    | ~ |    |
|    | ERSI     |                 |   | L  |
|    |          | Log On          | ſ | ÜR |
|    |          | Change Password |   |    |
|    |          |                 |   |    |

# 1) Process steps

# 2) <u>Enter the Accounting, Registration Renewal, Course Selection screen.</u>

| Accounting,Re-<br>Regist,Course<br>Select | Academic<br>Processes | E-Registration              | Document Request | Belge Talep<br>Görüntüleme<br>View/Download | My Info           |
|-------------------------------------------|-----------------------|-----------------------------|------------------|---------------------------------------------|-------------------|
| Ct                                        | 1 <u>3</u>            |                             | ₽                | » <sup>+</sup>                              | 0,00              |
|                                           |                       |                             |                  |                                             | 2019 - Summer sem |
| Başvuru Yönetimi<br>Buradan, mevcut ba    | Duyurular             | My Academic<br>Applications |                  |                                             |                   |

Page 1 | 10

3) <u>Enter the Summer School Registration screen to renew the registration for the</u> <u>Summer Term.</u>

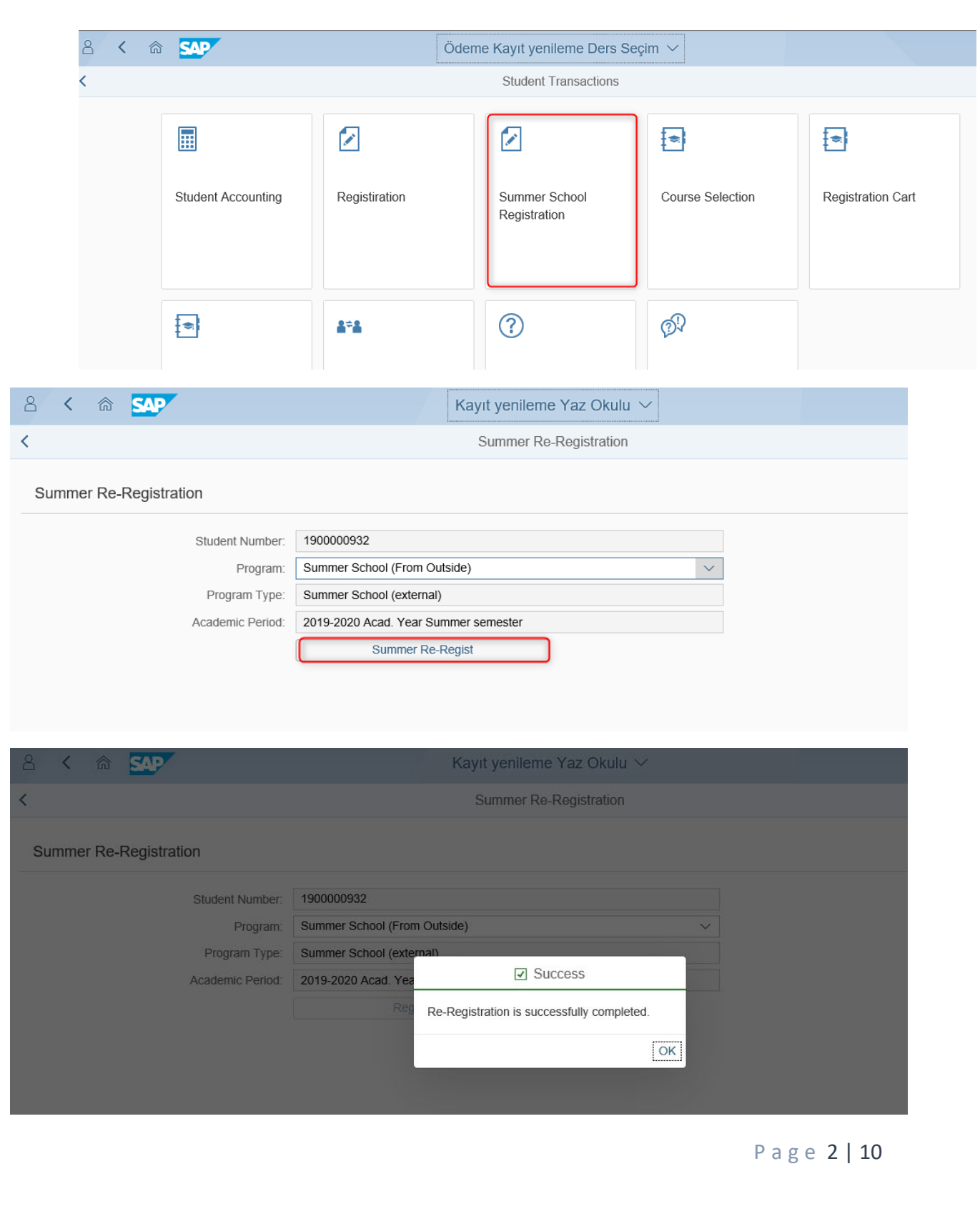

# 4) <u>Installment / Cash discount plan is created by selecting the Summer School</u> registration from the Student Accounting screen.

| 8 <b>(</b> 6                | SAP                 | Öden                         | ne Kayıt yenileme Ders Se          | eçim 🗸                |                   |
|-----------------------------|---------------------|------------------------------|------------------------------------|-----------------------|-------------------|
| <                           |                     |                              | Student Transactions               |                       |                   |
|                             | Student Accounting  | Registiration                | Summer School<br>Registration      | Course Selection      | Registration Cart |
|                             | Registreted Courses | Change of Course<br>Sections | Support and Contact<br>Information | رچک<br>Help Documents |                   |
| 8 4 @                       | SAD                 | Ö                            | leme islemleri 🗸                   |                       | Q E               |
| < Payme                     | ent Transaction.    |                              | Transaction                        | n Details.            | . –               |
| 2020/2021 Ec                | lucation            |                              |                                    |                       |                   |
| 2020/2021 Do<br>Summer Scho |                     |                              |                                    |                       |                   |
| Instalment Pa<br>Dormitory  | yment for Girls'    |                              |                                    |                       |                   |
| Cancellation o              | of Payment Planning |                              |                                    |                       |                   |
| <b>\$</b>                   |                     |                              |                                    |                       | 💓 ileri           |

# PAYMENT BY INSTALMENT

| 2 < 6 SAP                                  | Ödeme işlemleri $\checkmark$ |
|--------------------------------------------|------------------------------|
| < Payment Transaction.                     | Fee Calculation              |
| 2020/2021 Education                        | Cash Discount                |
| 2020/2021 Dormitory                        |                              |
| Summer School                              |                              |
| Instalment Payment                         |                              |
| Instalment Payment for Girls'<br>Dormitory |                              |

### The price that needs to be paid appears on screen and saved with Save button

| Description               | Amount   | Currency |   |
|---------------------------|----------|----------|---|
| Summer School Discounts   | 0.00     | TRY      |   |
| Summer School             | 15600.00 | TRY      |   |
| Summer School Prep. Disc. | 0.00     | TRY      | 8 |
| Summer/School Prep.       | 0.00     | TRY      |   |
| Toplam: 15600.00 TRY      |          |          |   |

#### After saving the price, payment method needs to be selected.

| Payment Options - Card and Installment Dayment Planning Info                        | Completion |
|-------------------------------------------------------------------------------------|------------|
| 1. Ödeme Seçenekleri                                                                |            |
| • Pay by installment and pay the first advance payment by bank (Cash)               |            |
| $\odot$ Pay by installment and pay the advance payment by a credit card $~2$ $\sim$ |            |
| <ul> <li>Pay the whole price by installment with a credit card 3</li> </ul>         |            |
| O Pay the whole price by installment on multiple credit cards 4                     |            |
|                                                                                     |            |

- 1) It makes the payment by installment and makes the first payment possible to be processed by a bank.
- 2) It makes the payment by installment and makes the first payment possible to processed by a credit card.
- 3) It makes the whole price by installment by a credit card. For that, limit requirements need to be met on the card.
- 4) It makes the whole price by installment on multiple credit cards. For that, limit requirements need to be met on the card.

## Once the relevant form of payment has been selected,

| Payment Options  G Card and Installme | l<br>int Info | - 6 | Card and<br>Installment Info | Com          | letion    |
|---------------------------------------|---------------|-----|------------------------------|--------------|-----------|
| 2. Card(and)Installment Informat      | tion          |     |                              |              |           |
| Credit/Card                           | MAXIMUM       | ~   |                              |              | ç         |
| Payment Day                           | 2             | ~   |                              |              |           |
| Installment Count                     | 3             | ~   |                              |              |           |
| Set Anticipation                      | 0             |     |                              |              |           |
| Topiam:                               | 3466.67 TRY   | _   |                              | Create a Pay | ment Plan |

The user is able to set the credit card, payment terms (after the first installment), installment count and Advance amount on demand. After setting these functions Create a Payment Plan button needs to be clicked on. The payment plan takes place like the picture below.

| Payment Plannin | )                                          | ,                                                                                                    |                                                                                                    | ,                                                                                                    |
|-----------------|--------------------------------------------|----------------------------------------------------------------------------------------------------|----------------------------------------------------------------------------------------------------|----------------------------------------------------------------------------------------------------|
|                 | Vade tarihi                                | Miktar                                                                                                    | Para birimi                                                                                                    |                                                                                                    |
| 001             | 07.05.2018                                 | 5200.00                                                                                                    | TRY                                                                                                    |                                                                                                    |
| 002             | 04.06.2018                                 | 5200.00                                                                                                    | TRY                                                                                                    | 1                                                                                                    |
| 003             | 02.07.2018                                 | 5200.00                                                                                                    | TRY                                                                                                    |                                                                                                    |
|                 | Toplam: 15600.00 TRY                       |                                                                                                    |                                                                                                    |                                                                                                    |
|                 | -                                          |                                                                                                    |                                                                                                    | I,                                                                                                    |
|                 | Paymenti Plannin<br>#<br>001<br>002<br>003 | #         Vade tarihi           001         07.05.2018           002         04.06.2018           003         02.07.2018 | *         Vade tarihi         Miktar           001         07.05.2018         5200.00           002         04.06.2018         5200.00           003         02.07.2018         5200.00 | #         Vade tarihi         Miktar         Para birimi           001         07.05.2018         5200.00         TRY           002         04.06.2018         5200.00         TRY           003         02.07.2018         5200.00         TRY |

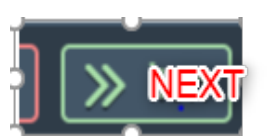

First installment needs to be paid by clicking on the button on the left

| Warning |                                                                                                    | ( |
|---------|----------------------------------------------------------------------------------------------------|---|
| ?       | To process the payment you will be redirected to your bank's page.<br>If you haven't registered on Safe Transaction Platform, your bank is to make you<br>do that first.<br>Seek support from your bank at this and further stages. | ( |
| Ļ       | 0                                                                                                    |   |

To advance to the payment stage, OK button needs to be clicked on. After approving the contract

#### Agreement

Welcome to the USER AGREEMENT FOR REPUBLIC OF TURKEY ISTANBUL KÜLTÜR UNIVERSITY PAYMENT PLAN ON ELECTRONIC PLATFORM (DORM+EDUCATION), PAYMENT AND PRICE COLLECTION AND RETURN REQUIREMENTS!

This agreement includes the necessary rules to benefit from the services on SAP-Orion Program, create a payment plan and pay safely and fast. HEREBY YOU ACCEPT HAVING READ THE USER AGREEMENT, COMPREHENDED THE CONTEXT, AGREED ON AND DECLARED APPROVING THE CLAUSES.

-Parties:

Page 6 | 10

| ô            | TÜRKİYE    | SBANKASI    | Verified by<br>VISA      | MasterCard.<br>SecureCode. | SafeKe |
|--------------|------------|-------------|--------------------------|----------------------------|--------|
| TC ISTA      | ANBUL K    | ULTUR UN    | IVER                     |                            |        |
| Kart Numaras | 1          | Son K       | villanma Tarihi • 2018 • | Güvenlik N                 |        |
| Taksit: 1    |            | Tutar: 5200 | .00 TL .                 | C                          | Gönder |
|              |            |             | veya                     |                            |        |
| VISA         | MasserCard |             | VISA                     | <b></b>                    | troy 💶 |

Payment action can be done at this stage. 3D is used on payments. You can proceed after receiving the password on a registered cell phone.

# **ADVANCE PAYMENT**

Advance Payment button needs to be clicked on.

|                      | Odeme işlemleri 🗸 |             | 2 |
|----------------------|-------------------|-------------|---|
|                      | Ücret Hesapla     | ama         |   |
| Taksitli Ödeme       |                   |             |   |
| Pesin Ödeme          |                   |             |   |
|                      |                   |             |   |
| cret Hesaplama       |                   |             |   |
|                      |                   |             |   |
| Tanım                | Miktar            | Para birimi |   |
| Yaz Okulu İndirimler | 0.00              | TRY         |   |
| Yaz Okulu            | 15600.00          | TRY         |   |
| Yaz O.Haz.Ind.       | 0.00              | TRY         |   |
| Yaz Okulu Hazırlık   | 0.00              | TRY         |   |
| Toplam: 15600.00 T   | RY                |             |   |
|                      |                   |             |   |
|                      |                   |             |   |
|                      |                   |             |   |
|                      |                   |             |   |
|                      |                   |             |   |

The price appears on the screen and is saved by Advance and Save.

|                                 | Ödeme işlemleri         | ~         |         |
|---------------------------------|-------------------------|-----------|---------|
|                                 |                         | Ocret Hes | saplama |
| 🔘 Banka yoluyla 1               |                         |           |         |
| 🔘 Kredi kartına tek çekim       | 2                       |           | 10      |
| O Ücretin tamamını birden fazla | kredi kartına peşin öde | 3         |         |

- **<u>1</u>** Lets you pay the while price by a bank.
- 2) Lets you make a single payment on a credit card.
- 3) Lets you pay the whole price in advance on multiple credit cards.

Advance and Save button needs to be pressed after related option is selected.

| ksitleri öde<br>ksitleri öde<br>Codenecek Tutar: 15600.00 TRY                                                                                                    |          | Q           |
|----------------------------------------------------------------------------------------------------|----------|-------------|
| worksitteri öde       methode       methode       vaz Okulu     Vade tarihi       vaz Okulu     07.05.2018                                                                                                  |          |             |
| Bonem         Konu         Vade tarihi           2017         Yaz Okulu         07.05.2018           aksitleri öde           Kredi Karti:         WORLD CARD           Ödeneoek Tutar:         15600.00 TRY |          |             |
| 2017     Yaz Okulu     07.05.2018       aksitleri öde     Kredi Kartı:     WORLD CARD       Ödenecek Tutar:     15600.00       Toplarn:     15600.00 TRY                                                    | Miktar   | Para birimi |
| Aksitleri öde<br>Kredi Karlı: WORLD CARD V<br>Ödenecek Tutar: 15600,00<br>Toplam: 15600,00 TRY                                                                                                    | 15600.00 | TRY         |
| Kredi Kartı: WORLD CARD V<br>Ödenecek Tutar: 15600,00<br>Toplam: 15600,00 TRY                                                                                                    |          |             |
| Ödenecek Tutar: 15600.00<br>Toplam: 15600.00 TRY                                                                                                    |          |             |
| Toplam: 15800,00 TRY                                                                                                    |          |             |
|                                                                                                    |          |             |
|                                                                                                    |          |             |
|                                                                                                    |          |             |
|                                                                                                    |          |             |
|                                                                                                    |          |             |
|                                                                                                    | _        |             |

The agreement is approved by clicking on the Complete Payment button and payment takes place on payment screen.

| Varning |                                                                                                    |                              |         |
|---------|----------------------------------------------------------------------------------------------------|------------------------------|---------|
| ?       | To process the payment you will be redirected to your bank's<br>If you haven't registered on Safe Transaction Platform, your b<br>do that first. | page.<br>bank is <u>to m</u> | ake you |
| •       | Seek support from your bank at this and further stages.                                                                                          | OK                           | Cancel  |

#### Agreement

Welcome to the USER AGREEMENT FOR TC ISTANBUL KÜLTÜR UNIVERSITY PAYMENT PLAN ON ELECTRONIC PLATFORM (DORM+EDUCATION), PAYMENT AND PRICE COLLECTION AND RETURN REQUIREMENTS!

This agreement includes the necessary rules to benefit from the services on SAP-Orion Program, create a payment plan and pay safely and fast. HEREBY YOU ACCEPT HAVING READ THE USER AGREEMENT, COMPREHENDED THE CONTEXT, AGREED ON AND DECLARED APPROVING THE CLAUSES.

-Parties:

|                | VISA                      | SecureCode. | Sale  |
|----------------|---------------------------|-------------|-------|
| TC ISTANBUL K  | ULTUR UNIVER              | Security N  | umber |
| Installment: 1 | 01 • 2018 Amount: 5200 TL | •           | Send  |
|                | veya                      |             |       |

Payment action can be done at this stage. 3D is used on payments. You can proceed after receiving the password on a registered cell phone.